- Übersetze mithilfe von Google das Wort coccinelle aus dem Französischen ins Deutsche. Verwende die URL <u>translate.google.at</u> oder wähle auf google.at den Link Google-Apps.
- Google bietet Karten und Satellitenbilder an. Klicke auf *Maps*. Suche den Ort *Salzburg*.
  Zoome n\u00e4her und finde den Salzburger Dom. Wie heißen die drei Pl\u00e4tze um den Dom?

······

 Berechne die Route von deinem Heimatort nach Salzburg, Domplatz 1, mit dem Auto. Vergleiche die Zeitdauer mit öffentlichen Verkehrsmitteln. Eabrzeit Auto: Eabrzeit öffentliches Verkehrsmitteln.

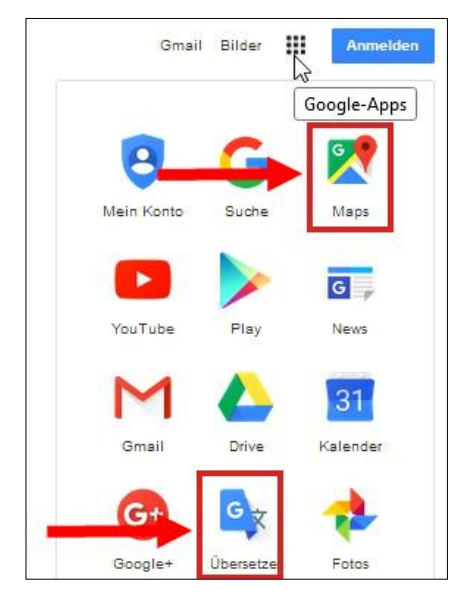

Fahrzeit Auto: ...... Fahrzeit öffentliches Verkehrsmittel: .....

4. Gehe zur Webseite <u>https://www.adobe.com/at/photoshop/online/photo-editing.html</u>. Wähle jetzt ein Foto bearbeiten und lade das Bild *hamburg.jpg* hoch. Wähle die Funktion *Zuschneiden und Ausrichten*. Verändere mit den Anfassern den Bildausschnitt so, dass der Kran und das Schiff formatfüllend im Bild sind. Bestätige den gewählten Bildausschnitt mit *Bild zuschneiden*.

Helle das Bild auf. Die Möglichkeit, die Helligkeit zu verändern, findest du, wenn du von der Option *Beliebt* auf *Farbe* wechselst.

Du kannst jetzt die anderen Funktionen des Fotobearbeitungsprogrammes ausprobieren! Du kannst das Bild mit *Herunterladen* wieder auf deinen Computer kopieren.

 Gehe zur Webseite <u>www.flickr.com</u>
 Gib in das Suchfeld *Leopard* ein. Klicke auf Suchen. Wie viele Fotos ergibt die Suche? Anzahl Fotos: ......

Suche nun Fotos, die in einem bestimmten Ausmaß frei verfügbar sind. Ändere die Auswahl von **Beliebige Lizenz** auf **Alle Creative Commons**. Wie viele Fotos ergibt die Suche jetzt? .....

- Suche in der Google Bildersuche nach dem Urpferd Przewalski. Schränke die Suche in den Suchoptionen, Nutzungsrechte ein. Wähle Kommerzielle Nutzung und Änderungen erlaubt. Speichere ein Foto auf deine Festplatte.
- 7. Für ein Video sind Geräusche notwendig. Gehe auf die Seite <u>http://www.freesound.org</u>. Suche nach *Gewitter*. Unter welche Lizenz fällt der erste Sound im Suchergebnis?

  Füge am Ende des Dokuments ein beliebiges Bild von Hamburg mit *Einfügen* > *Illustrationen* > *Onlinebilder* ein. Verwende nur ein Bild mit der *Creative Commons Lizenz*!

Bild: